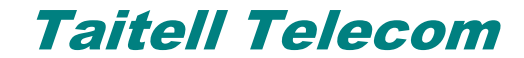

#### Procedimento de ponto-a-ponto com uma linha publica

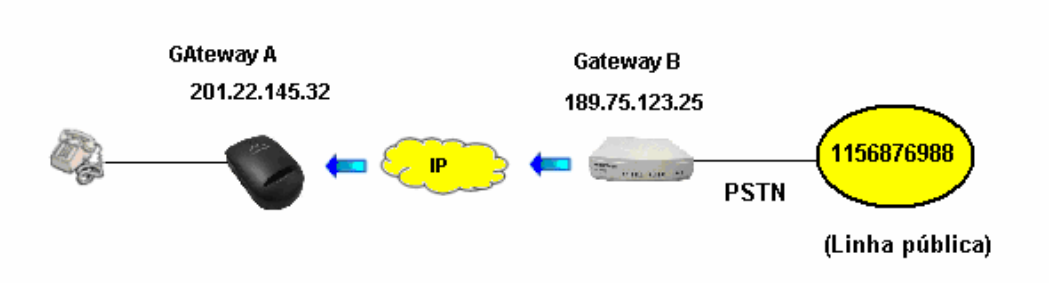

A linha publica que esta instalada fisicamente no gateway B FXO será atendida no Gateway A FXS ou o Gateway A FXS irá fazer uma ligação usando a linha que esta instalada no Gateway B FXO.

Esse conceito serve para atender ou fazer uma ligação usando a linha publica que esta em outra localidade usando o recurso de ponto a ponto com HOTLINE.

### 1. Acessando o TT:

- Conectar um cabo da LAN do gateway na placa de rede do micro que será utilizado para a configuração.

- Deixar a placa de rede do micro na opção: "*Obter um endereço IP automaticamente"* 

| ieral                   | Configuração alternativa                                                                   |                                                                                                    |
|-------------------------|--------------------------------------------------------------------------------------------|----------------------------------------------------------------------------------------------------|
| As co<br>ofere<br>admir | onfigurações IP podem ser a<br>cer suporte a esse recurso.<br>nistrador de rede as configu | tribuídas automaticamente se a rede<br>Caso contrário, você precisa solicitar ao<br>rações IP adequadas. |
| •                       | Obter um endereço IP auto                                                                  | maticamente                                                                                              |
| <u> </u>                | <u>Usar o seguinte endereço l</u>                                                          | P:                                                                                                    |
| Er                      | idereço IP:                                                                                |                                                                                                    |
| M                       | áscara de sub-rede:                                                                        | · · · ·                                                                                                  |
| <u>G</u> a              | ateway padrão:                                                                             |                                                                                                    |
| 0                       | Obter o endereco dos servi                                                                 | idores DNS                                                                                               |
| -•                      | Usar os seguintes endereç                                                                  | os de servidor DNS:                                                                                      |
|                         |                                                                                            |                                                                                                    |
| Se                      | rvidor DINS <u>p</u> rerefericiai:                                                         |                                                                                                    |
| Se<br>Se                | rvidor DNS <u>p</u> referencia:<br>rvidor <u>D</u> NS alternativo:                         |                                                                                                    |
| Se<br>Se                | rvidor <u>D</u> NS alternativo:                                                            | Avançado                                                                                                 |

Taitell Telecom – Av. Sargento Geraldo Santana, 177 – Jd Taquaral – São Paulo – SP

Tel.: 55 – 11 – 5687-6988 Página 1

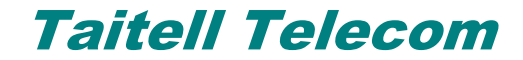

- Renovar o endereço IP (ou reiniciar o micro)

Abrir o navegador e digitar na barra de endereço o IP: 192.168.8.254.

A Tela Inicial do Gateway será aberta.

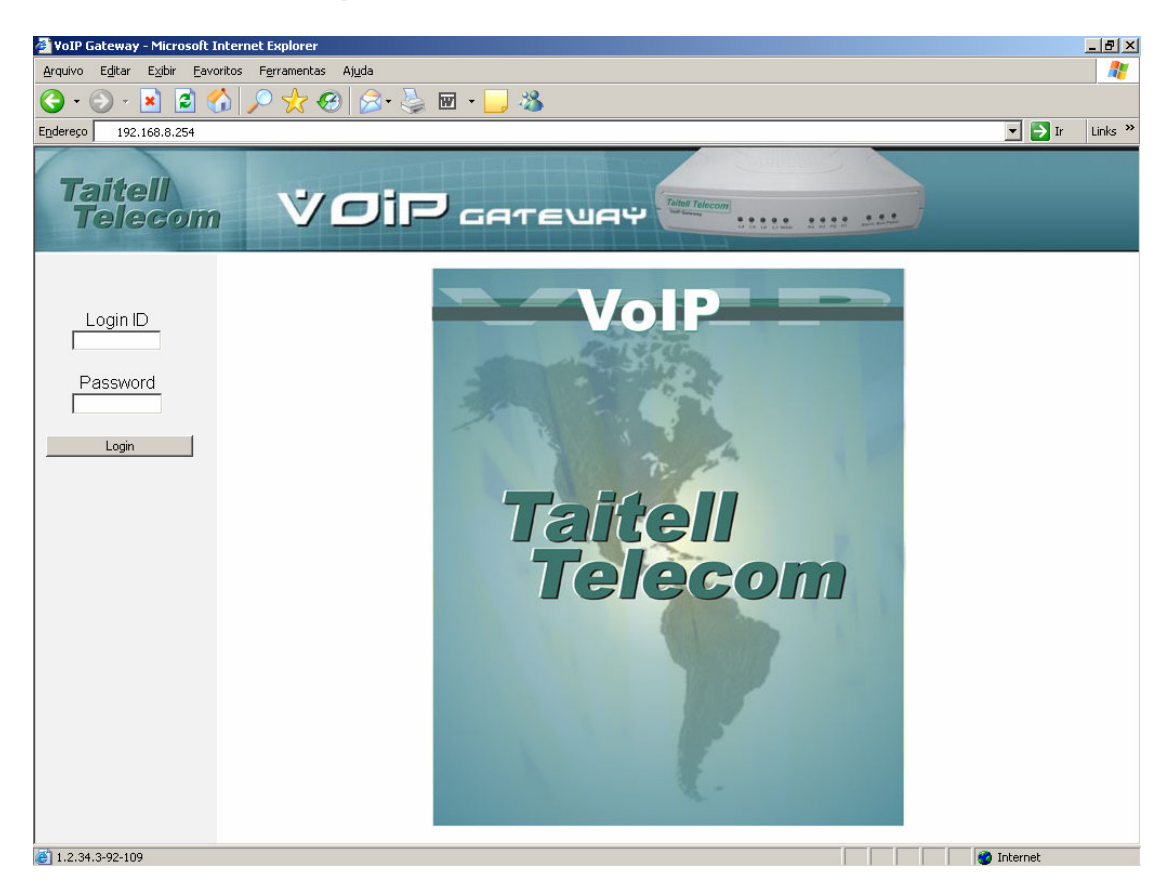

Clicar em "Login", pois o usuário e senha padrão é em branco.

www.taitell.com.br

## 2. Configurando o IP no TT 200DS gateway A (FXS):

### - No menu Wan:

| Taitell<br>Telecom               | VOIP GATE   |                    |               |
|----------------------------------|-------------|--------------------|---------------|
| Status                           |             | Hostname           |               |
| Current Status                   | DHCP O      | Vendor Class ID    |               |
| System Information               |             | Mtu                | 1500          |
| Routing Table                    |             | IP address         | 201.22.145.32 |
| General Settings<br>Setup Wizard |             | Subnet mask        | 255.255.255.0 |
| WAN                              | Static IP 🤄 | Default Gateway IP | 201.22.145.1  |
| LAN                              |             | Mtu                | 1500          |
| SIP Advanced                     |             | PPPoE Account      |               |
| Phone Book                       |             | PPPoE Password     | •••••         |
| Caller ID<br>Hot Line            | PPPoE C     | Confirm Password   |               |
| Calling Features                 |             | Mtu                | 1492          |
| Virtual Server                   |             | IP address         |               |
| Special Application              |             | Subnet mask        |               |
| NAT Traversal                    |             | Default Gateway IP | (Optional)    |
| DDNS<br>FAX                      |             | PPTP Server        |               |
| Advanced Settings                | PPTP C      | PPTP ID            |               |

Marque a opção *Static IP* e definir o IP, Máscara e Default Gateway IP.

Clique em "Accept".

## www.taitell.com.br

## 3. Configurando Ramais IP do gateway A (FXS):

- No menu *SIP* :

| Taitell<br>Telecom                | VOIP GAT                                         | EUAY Rung                | lecom             | :                                    |     |
|-----------------------------------|--------------------------------------------------|--------------------------|-------------------|--------------------------------------|-----|
| Status<br>Current Status          |                                                  | SIP                      |                   |                                      |     |
| RTP Packet Summary                | Line Type Number Register                        | Invite with ID / Account | User ID / Account | Password and Confirm Pass            | wo  |
| Routing Table<br>General Settings | 1 FXS 801                                        |                          |                   | ••••••                               |     |
| Setup Wizard<br>WAN               | Lico D                                           |                          |                   |                                      | _   |
| LAN                               |                                                  |                          |                   |                                      | _   |
| SIP                               | DNS SRV AU                                       |                          |                   |                                      | _   |
| SIP Advanced                      | Proxy Fallback Interval [0 - 1                   | 0800 s] 1800             |                   |                                      |     |
| Phone Book<br>Caller ID           | Enable Support of SIP Proxy Server / Soft Switch | 1                        |                   |                                      |     |
| Hot Line<br>Colling Factures      |                                                  | 🔽 Enable SIP Pr          | roxy 1            |                                      |     |
| Virtual Server                    | Proxy Server IP / Domain                         | 192.168.1.1              |                   | Proxy Server Port [1 - 65535 ]       | 50  |
| DMZ                               | Proxy Server Realm                               |                          | TTL               | Registration interval) [10 - 7200 s] | 60  |
| Special Application               | SIP Domain                                       |                          | _                 | Use Domain to Register               | F   |
| NAT Traversal                     |                                                  | Frankis CID D            |                   |                                      | -   |
| FAX                               |                                                  |                          |                   |                                      |     |
| Advanced Settings                 | Proxy Server IP / Domain                         | 192.168.1.1              |                   | Proxy Server Port [1 - 65535 ]       | 150 |
|                                   | Proxy Server Realm                               |                          | TTL (             | Registration interval) [10 - 7200 s] | 60  |
|                                   |                                                  | 2                        |                   |                                      |     |

Em uma configuração ponto a ponto,é necessário criar um número que identifica cada porta do equipamento, número que é chamado de ramal IP ou ramal SIP. Para fazer isso, é necessário entrar no menu SIP e configurar os ramais.

Portanto, para ligar de outro gateway apontado para esse que estamos configurando, é preciso discar: 801 para atender na porta 1.

Clique em "Accept".

Além dos ramais IP, é necessário configurar no Phone Book os números de destino que cada gateway vai discar.

## 4. Configurando o Phone Book do gateway A (FXS):

- No menu Phone Book:

| Taitell<br>Telecom                   | V | OiP ca           | течач Ман      |                  |       |
|--------------------------------------|---|------------------|----------------|------------------|-------|
| <u>itatus</u>                        |   |                  | Phone Boo      | k                |       |
| Current Status<br>RTP Packet Summary |   |                  |                | 0.10             |       |
| System Information                   | # | Cateway Name     | Cateway Number | IR / Domain Name | Port  |
| Routing Table                        |   | Gateway Name     | Gateway Number |                  | Incon |
| eneral Settings                      |   | Linna telefonica | 701            | 189.70.123.20    |       |
| and wizard                           | 2 |                  |                |                  | 5060  |
| AN                                   | 3 |                  |                |                  | 5060  |
| IP III                               | 4 |                  |                |                  | 5060  |
| IP Advanced                          | 5 |                  |                |                  | 5060  |
| Phone Book                           |   |                  |                |                  | 10000 |
| Caller ID                            |   |                  | Accept Reset D | lefault          |       |
| <u>lot Line</u>                      |   |                  |                |                  |       |
| idual Sever                          |   |                  |                |                  |       |
| )M7                                  |   |                  |                |                  |       |
| Special Application                  |   |                  |                |                  |       |
| IAT Traversal                        |   |                  |                |                  |       |
| DNS                                  |   |                  |                |                  |       |
| AX                                   |   |                  |                |                  |       |
| dvanced Settings                     |   |                  |                |                  |       |
|                                      |   |                  |                |                  |       |

Exemplo: No gateway A (FXS) foi configurada a porta 801. E no gateway B FXO foi configurada a porta 701.

Para que o gateway A se comunique com o gateway B, é necessário configurar o Phone Book conforme o exemplo acima.

Clique em "Accept".

Agora é necessário configurar o HOT LINE do gateway A.

www.taitell.com.br

# 5. Configurando o Hot Line do gateway A (FXS):

#### - No menu Hot Line:

| Taitell<br>Telecom                                                                                                    | V        | /0     | ip   | бате∖л   |                     |                                             |  |  |  |
|----------------------------------------------------------------------------------------------------|----------|--------|------|----------|---------------------|---------------------------------------------|--|--|--|
| Status<br>Current Status                                                                                                    | Hot Line |        |      |          |                     |                                             |  |  |  |
| RTP Packet Summary<br>System Information<br>Routing Table                                                                                                    | Line     | Enable | Туре | Hot Line | Hot Line No.        | Warm Line<br>(Hot Line Delay)<br>[0 - 60 s] |  |  |  |
| General Settings                                                                                                    | 1        |        | FXS  |          | 701                 | 0                                           |  |  |  |
| WAN<br>LAN<br>SIP<br>SIP Advanced<br>Phone Book<br>Caller ID<br>Hot Line<br>Calling Features<br>Virtual Server<br>DMZ<br>Special Application<br>NAT Traversal<br>DDNS<br>FAX |          |        |      | A        | ccept Reset Default |                                             |  |  |  |
| Advanced Settings                                                                                                    |          |        |      |          |                     |                                             |  |  |  |

No momento em que a porta 801 do gateway A tirar do gancho irá tocar na porta 701 do gateway B e discar na linha publica que esta conectada.

Em Hot line é colocado o número dos ramais sip do gateway B, sendo que o gateway A irá discar automaticamente no momento em que tirar o telefone do gancho.

Clique em "Accept".

www.taitell.com.br

## Salvando e Reiniciando o TT

## - No menu System Operation:

| Taitell<br>Telecom                   | Voi           |                                                                         |
|--------------------------------------|---------------|-------------------------------------------------------------------------|
| SIP Advanced                         |               | System Operation                                                        |
| Caller ID                            |               | oystem operation                                                        |
| Hot Line                             | Save Settings | Save all configurations.                                                |
| Calling Features                     |               | Be sure to save all settings before restart.                            |
| Virtual Server<br>DMZ                | Restart       | Restart the Gateway right away. All calls will be DROPPED when Restart. |
| Special Application<br>NAT Traversal |               | Accept                                                                  |
| DDNS<br>FAX                          |               |                                                                         |
| Advanced Settings                    |               |                                                                         |
| Lools<br>Sustem Cattings             |               |                                                                         |
| NTP                                  |               |                                                                         |
| Language                             |               |                                                                         |
| Login Account                        |               |                                                                         |
| Backup / Restore                     |               |                                                                         |
| System Log                           |               |                                                                         |
| System Operation                     |               |                                                                         |
| Logout                               |               |                                                                         |
|                                      |               |                                                                         |

O último passo é salvar as configurações e reiniciar o gateway. Entre no Menu "System Operation" e marque as duas opções, Save Settings e Restart.

Clique em "Accept".

www.taitell.com.br

## **CONFIGURANDO O GATEWAY B FXO**

## 7. Configurando o IP no TT 2110 gateway B (FXO)

- No menu Network Settings.

| Taitell<br>Telecom                                          | VOIP GATE                |                             |                                    |  |  |
|-------------------------------------------------------------|--------------------------|-----------------------------|------------------------------------|--|--|
| General Settings                                            | Listen Port UDP [1 - 655 | 35] 5060                    | RTP Starting Port UDP [1 - 65500 ] |  |  |
| Network Settings<br>QoS Settings<br>NAT / DDNS<br>Caller ID | DHCP C                   | Hostname<br>Vendor Class ID |                                    |  |  |
| Telephony Settings<br>SIP                                   |                          | IP address                  | 189.75.123.25                      |  |  |
| Calling Features                                            | Static IP 🕫              | Subnet mask                 | 255.255.255.0                      |  |  |
| Advanced Options<br>Digit Map                               |                          | Default Gateway IP          | 189.75.123.1                       |  |  |
| Phone Book                                                  |                          | PPPoE Account               |                                    |  |  |
| Caller Filter<br>CDR Settings                               |                          | PPPoE Password              |                                    |  |  |
| Language                                                    | PPPoe C                  | Confirm Password            | 00000000                           |  |  |
| Trunk Management                                            | 0                        | Mtu                         | 1492                               |  |  |
| Status<br>Doute Settinge                                    |                          | IP address                  |                                    |  |  |
| Firewall Settings                                           | 0                        | Subnet mask                 |                                    |  |  |
| System Settings                                             |                          | PPTP Sonor                  | J                                  |  |  |
| NTP                                                         | PPTP O                   | FF IF Selver                |                                    |  |  |
| <u>SNMP</u>                                                 |                          |                             |                                    |  |  |
| Backup / Restore<br>System Log                              |                          | PPTP Password               | •••••                              |  |  |
| Destricion Sattinge                                         |                          | Confirm Password            |                                    |  |  |

- Marque a opção Static IP e definir o IP, Máscara e Default Gateway IP.

- Clique em "Accept".

## 8. Configurando Ramais IP do gateway B (FXO):

- No menu SIP :

| Taitell<br>Telecom            | Ý           | oir                | J <sub>GATE</sub>          | ∎∖⊓⊎                                      | Victoria Contraction     |                   |                  |             |  |  |
|-------------------------------|-------------|--------------------|----------------------------|-------------------------------------------|--------------------------|-------------------|------------------|-------------|--|--|
| General Settings              |             |                    |                            |                                           | SIP                      |                   |                  |             |  |  |
| QoS Settings                  | Line        | Туре               | Number                     | Register                                  | Invite with ID / Account | User ID / Account | Password         | Confirm Pa  |  |  |
| Caller ID                     | Gatewa      | y Number           |                            |                                           |                          |                   |                  |             |  |  |
| Telephony Settings            | FXO Represe | ntative Number     |                            |                                           |                          |                   |                  |             |  |  |
| Calling Features              | 1           | FXO                | 701 Auto                   |                                           |                          |                   |                  |             |  |  |
| Advanced Options<br>Digit Man | 2           | FXO                | 702                        |                                           |                          |                   |                  |             |  |  |
| Phone Book                    |             | <u></u>            |                            | <u> </u>                                  |                          |                   |                  |             |  |  |
| Caller Filter                 |             |                    |                            |                                           |                          |                   |                  |             |  |  |
| Language                      |             |                    |                            |                                           |                          |                   |                  |             |  |  |
| Trunk Management              |             |                    | Use DNS                    | SRV [                                     |                          |                   |                  |             |  |  |
| Status                        |             |                    | DNS SRV Auto E             | Prefix 🔽                                  | afix II                  |                   |                  |             |  |  |
| Route Settings                | 1           | Deaver Co          | Ubask Istanus (0, 400      |                                           |                          |                   |                  |             |  |  |
| Firewall Settings             |             | Proxy Fa           | lliback interval (0 - 108) | 00 81 11800                               |                          |                   |                  |             |  |  |
| System Settings               | E Frankland |                    | 0                          |                                           |                          |                   |                  |             |  |  |
| NIP<br>SNMP                   | Enable Su   | pport of SIP Proxy | Server / Soft Switch       |                                           |                          |                   |                  |             |  |  |
| Backup / Restore              |             |                    |                            |                                           | Enable SIP Proxy 1       |                   |                  |             |  |  |
| System Log                    |             | Proxy              | / Server IP / Domain       | 92.168.1.1                                |                          | Pro               | xy Server Port [ | 1 - 65535 ] |  |  |
|                               |             |                    | Proxy Server Realm         | TTL (Registration interval) [10 - 7200 s] |                          |                   |                  |             |  |  |

Em uma configuração ponto a ponto, é necessário criar um número que identifica cada porta do equipamento, número que é chamado de ramal IP ou ramal SIP. Para fazer isso, é necessário entrar no menu SIP e configurar os ramais, como mostra a imagem acima:

Portanto, para ligar de outro gateway apontando para esse que estamos configurando, é preciso discar: 701 para atender na porta 1.

Clique em "Accept".

Além dos ramais IP, é necessário configurar no Phone Book os números de destino que cada gateway vai discar.

www.taitell.com.br

## 9. Configurando o Phone Book do gateway B (FXO):

- No menu Phone Book:

| Taitell<br>Telecom        | ΫD      | ip <sub>ca</sub> | течач     | Taitell Telec | 5000<br>4 5 5 6 5 1 Mark |      | )     |
|---------------------------|---------|------------------|-----------|---------------|--------------------------|------|-------|
| General Settings          |         |                  | Ph        | one Boo       | k                        |      |       |
| QoS Settings              |         |                  | Phone     | Book 1-5      | 6 - 10                   |      |       |
| Caller ID                 | #       | Gateway Name     | Gateway I | Number        | IP / Domain              | Name | Port  |
| elephony Settings         | 1 atend | edor             | 801       |               | 201.22.145.32            |      | 5060  |
| IP<br>alling Features     | 2       |                  |           |               |                          |      | 5060  |
| Ivanced Options           | 3       |                  |           |               |                          | _    | 5060  |
| <u>git Map</u>            |         |                  |           | _             |                          | _    | Isoco |
| hone Book<br>aller Filter | 4       |                  |           |               |                          | _    | 10000 |
| DR Settings               | 5       |                  |           |               |                          |      | 5060  |
| anguage<br>ink Management |         |                  | Accept    | Reset D       | efault                   |      |       |
| atus                      |         |                  |           |               |                          |      |       |
| oute Settings             |         |                  |           |               |                          |      |       |
| rewall Settings           |         |                  |           |               |                          |      |       |
| stem Settings             |         |                  |           |               |                          |      |       |
| ITP                       |         |                  |           |               |                          |      |       |
| Backup / Restore          |         |                  |           |               |                          |      |       |
| System Log                |         |                  |           |               |                          |      |       |
| Iraulaian Catlinan        |         |                  |           |               |                          |      |       |

Exemplo: No gateway B (FXO) foi configurada a porta 701 e no gateway A foi configurada a porta 801.

Para que o gateway B se comunique com o gateway A, é necessário configurar o Phone Book conforme o exemplo acima.

Clique em "Accept"

Agora é necessário configurar o HOTLINE no gateway B

www.taitell.com.br

# 10. Configurando o Hot Line do gateway B (FXO):

#### - No menu *Telephony Settings*:

| Taitell<br>Telecom      |                                 | Ÿ          | 0         | ie           | , сате                     | ∎\UF           | 4¥ 🖥                | Teal Telecom     |                                |             |
|-------------------------|---------------------------------|------------|-----------|--------------|----------------------------|----------------|---------------------|------------------|--------------------------------|-------------|
| General Settings        |                                 |            |           | -            | Frunk Dial Out Repl        | lace 🗌         |                     |                  |                                |             |
| Network Settings        |                                 |            |           |              | Trunk Dial Out D           | eny            |                     |                  |                                |             |
| QoS Settings            |                                 |            |           |              |                            |                |                     |                  |                                |             |
| Caller ID               | Т                               | runk Incon | ning Pro  | ompt Voice   | Default Greeti             | ng Og          | ustom Gree          | ting C Dial Tone |                                |             |
| Telephony Settings      | Custom Greeting Upload / Backup |            |           |              |                            |                | Procurar            | Upload Bi        | ackup Clear Greeting           |             |
| Calling Features        | FX                              | 0 Hunting  | VoIP ca   | II in option | Caller Indicate Dial-C     | Dut 💌          |                     | Fک               | (O Hunting Default Dial-Out    |             |
| Advanced Options        |                                 | FXO Line   | VoIP ca   | II in option | Caller Indicate Dial-Out 💌 |                |                     |                  |                                |             |
| Digit Map<br>Phone Book |                                 |            |           |              |                            |                |                     | ·                |                                |             |
| Caller Filter           | Line                            | Enable     | Туре      | Hot Line     | Hot Line No.               | War<br>(Hot Li | m Line<br>ne Delav) | Dial-Out Prefix  | FXO Line Default Dial-Out      | Fax / Mo    |
| CDR Settings            |                                 |            |           |              |                            | [0-            | 60 s]               |                  |                                |             |
| Trunk Management        | 1                               |            | FXO       |              | 801                        | 0              |                     |                  |                                | T.38 Fax    |
| Status                  | 2                               |            | FXO       |              |                            | 0              |                     |                  |                                | T.38 Fax    |
| Route Settings          |                                 |            |           |              |                            |                |                     |                  |                                |             |
| Firewall Settings       |                                 |            |           |              |                            |                |                     |                  |                                |             |
| System Settings         |                                 |            |           |              |                            |                |                     |                  |                                |             |
| NTP<br>SNMP             |                                 |            |           |              | Trunk Hunting O            | rder Firs      | t Idle 💌            |                  |                                |             |
| Backup / Restore        |                                 |            | Enal      | ble FXO / Tr | unk Extension Num          | iber 🔽         |                     |                  | Pick up Line by Dialing Extens | sion Number |
| System Log              |                                 | W          | ait for C | aller ID bef | ore FXO / Trunk pick       | cup 🔽          |                     |                  |                                |             |
| ↓                       |                                 |            |           |              |                            |                |                     |                  |                                |             |

No momento em que a porta 701 tirar do gancho ira tocar na porta 801 do gateway A.

Em Hotline é colocado o número dos ramais sip do gateway A, sendo que o gateway B irá discar automaticamente no momento em que acionar a porta FXO.

Clique em "Accept"

www.taitell.com.br

## Salvando e Reiniciando o TT

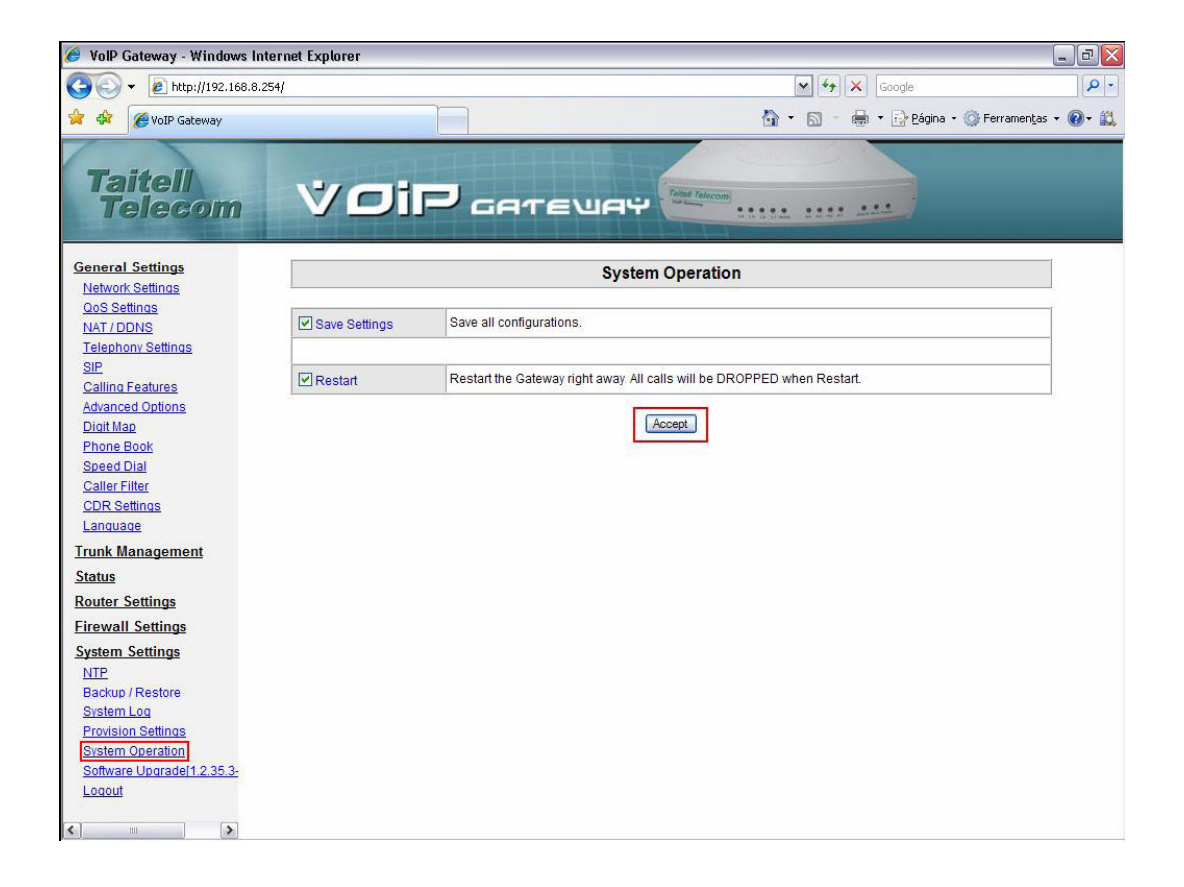

O último passo é salvar as configurações e reiniciar o gateway. Entre no Menu "System Operation" e marque as duas opções, Save Settings e Restart.

Clique em "Accept".